# GUÍA DE IMPLEMENTACIÓN ADDENDA DUPONT

- 1. Proceso de Comercio Electrónico con transacciones y plantillas
- 2. Requisitos
- 3. Administrador 2000 ©
  - 3.1. Configuración:
    - 3.1.1. Parámetros de la Empresa.
    - 3.1.2. Catálogo de Monedas.
    - 3.1.3. Catálogo de Clientes.
  - 3.2. Proceso para Generar la transacción en Administrador 2000: 3.2.1. Generar una Factura electrónica.
- 4. Proceso de Prueba y Validación.
- 5. Envío de la Factura electrónica a la Cadena Comercial.

#### 1. Proceso de Comercio Electrónico con transacciones y plantillas

| Transacciones       | Formato    | Canal / Intermediario                                 |
|---------------------|------------|-------------------------------------------------------|
| ORDEN DE COMPRA     |            |                                                       |
| DESADV/ASN          |            |                                                       |
| RECADV              |            |                                                       |
| PREFACTURA          |            |                                                       |
| FACTURA/CFD/ADDENDA | XML propio | Envío al correo<br>signature.inbound@mail1.dupont.com |
| REMADV              |            |                                                       |

#### Tipos de Addenda (por Tipo de Proveedor o Area de compra):

| Tipo de Addenda                          | Plantilla y otros archivos                                                                                                    |
|------------------------------------------|----------------------------------------------------------------------------------------------------|
| XML basado en AMC7.1 adecuado por DuPont | <ul> <li>ADD-DuPont-GS1-XML71-140224.xsl</li> <li>Archivos adicionales: <ul> <li>XMLAdicionales-Documento-DuPont.xml</li> <li>Adicionales-LecturaDocumento-Dupont.xtr</li> <li>Adicionales-EscrituraDocumento-Dupont.xtr</li> </ul> </li> </ul> |

#### **Contactos:**

| Nombre | Teléfono ext. |  | Correo                         | Observaciones |
|--------|---------------|--|--------------------------------|---------------|
|        |               |  | Soporte.Facturacion@dupont.com |               |

### 2. Requisitos Previos

El sistema del Administrador 2000 © requiere, para la correcta recepción y envío de Transacciones Comerciales Electrónicas a la Cadena Comercial, que el usuario tenga cubiertos los siguientes puntos:

- Conexión a internet.
- Sistema Administrador 2000® v4.3 NC 140411 o superior.
- Los archivos mencionados en la sección Plantilla y otros archivos.

Para cubrir los requerimientos de esta Addenda, el Administrador 2000© ocupa su funcionalidad de captura de datos adicionales, estos datos adicionales pueden ser capturados a nivel documento, a nivel partida o ambos, para que se ejecute sin problemas esta funcionalidad es necesario que el archivo "**midas.dll**" se encuentre en la misma carpeta dónde se encuentra el ejecutable (X2000.exe) del Administrador 2000©. Si no se encuentra este archivo en el lugar indicado solicítelo al departamento de Soporte Técnico de Control 2000.

# Administrador 2000 © 3.1 Configuración del Administrador 2000 ©

#### 3.1.1 Parámetros de la Empresa.

Para esta Addenda no es necesario configurar nada en particular en Parámetros de la Empresa.

A continuación se menciona la información que hay que configurar o capturar en las diferentes carpetas o pestañas que conforman los Parámetros de la Empresa.

#### Pestaña "Generales"

A la Addenda se agrega el dato de la moneda con la que fue generado el documento, por ello y en caso de que el proveedor requiera facturar en varios tipos de moneda será necesario tener habilitado el parámetro *"Manejo de MultiMoneda"* en la pestaña "Generales" del módulo "Parámetros de la Empresa", si el proveedor no maneja varios tipos de moneda no es necesario activar este parámetro.

|                                   | Parámetros de la Empresa                                                                           | ×      |  |  |  |  |  |
|-----------------------------------|----------------------------------------------------------------------------------------------------|--------|--|--|--|--|--|
| CFD CE Con<br>Generales Domicilio | exión CF2 B2 L2 CRM Otros Automatización<br>Clientes Proveedores Productos Decimales Configuración | ✓<br>× |  |  |  |  |  |
| Número                            | 2                                                                                                  | 2      |  |  |  |  |  |
| Nombre                            | EMPRESA NUEVOS ESTATUS                                                                             |        |  |  |  |  |  |
| Directorio                        | \\DANIELHT\EMPRESAS_130809\EMPRESA NUEVOS ESTATUS                                                  |        |  |  |  |  |  |
| R.F.C.                            | AAA010101AAA                                                                                       |        |  |  |  |  |  |
| Ejercicio Inicial                 | 2013 Ejercicio Inicial 2013 Ejercicio Final 2013                                                   |        |  |  |  |  |  |
| <u>F</u> echa p/IVA 16%           | 11/01/2010 Manejo de Usuarios                                                                      |        |  |  |  |  |  |
| No. Accesos / Mtto.<br>de Datos   | 999 2 Nombre Sucursal                                                                              |        |  |  |  |  |  |
| No. de Días para<br>Respaldo      | 999 🔀 🥅 Hacer el Mtto. de Datos antes de Respaldar                                                 |        |  |  |  |  |  |
| Régimen Fiscal                    | Régimen Fiscal Persona Moral, Régimen General de Ley                                               |        |  |  |  |  |  |
| Lugar de Expedición               | Tlalnepantla de Baz, Estado de México                                                              |        |  |  |  |  |  |
|                                   |                                                                                                    |        |  |  |  |  |  |

Es requerido para la Addenda la dirección de correo electrónico del proveedor (emisor del CFDI) a la que enviará cualquier notificación relacionada con la recepción del CFD/CFDI. Este dato se captura en el campo "*EMail*" ubicado en la pestaña "Domicilio" sub pestaña "Empresa".

| Parámetros de la Empresa                                                                                                    | ×             |
|----------------------------------------------------------------------------------------------------|---------------|
| CFD         CE         Conexión         CF2         B2         L2         CRM         Otros         Automatización           Generales         Domicilio         Clientes         Proveedores         Productos         Decimales         Configuración | ~             |
| Empresa Sucursal                                                                                                    | $\frac{2}{2}$ |
| Calle Avenida Gustavo Baz Prada                                                                                                    |               |
| No. Ext. 47 No. Int. 501 C.P. 54080                                                                                                    |               |
| Referencia Entre Avenida 10 de Mayo y Avenida Santa Mónica                                                                                                    |               |
| Colonia Xocoyahualco Municipio/ Deleoación Tlalnepantla de Baz                                                                                                    |               |
| Ciudad Tlalnepantla de Baz                                                                                                    |               |
| Estado de México Teléfono                                                                                                    |               |
| País México Fax                                                                                                    |               |
| EMail mailparam@gmail.com.mx                                                                                                    |               |
| No. de Localización<br>Global                                                                                                    |               |

#### 3.1.2 Catálogo de Monedas.

A la Addenda se agrega el dato de la moneda con la que fue generado el documento, por lo que es muy importante que se asigne correctamente el valor correspondiente en el campo "*Tipo de Moneda Fiscal*" a cada uno de los tipos de moneda utilizados. Esta adenda solo acepta como monedas para la factura electrónica: Peso Mexicano, Dólar y Euro.

| <u> </u>                 | Moneda: MXP/PESOS – 🗖 | ×        |
|--------------------------|-----------------------|----------|
| Listado Detalle          |                       | ~        |
| Clave MXP                | Nombre PESOS          | ×        |
| Tipo de cambio           | 1.0000                | ?        |
| Referencia<br>Monetaria  | M.N.                  | B        |
| Tipo de Moneda<br>Fiscal | Peso Mexicano 🔽       | <b>Š</b> |
| Moneda XML               | Peso Mexicano         | -        |
| Moneda (B2)              |                       | <u></u>  |
|                          |                       |          |
| H                        | ✓ ► ► ►               |          |
| Monedas: 2               | CONSULTA              |          |

# 3.1.3 Catálogo de Clientes

A continuación se menciona la información para la Addenda que es necesario configurar o capturar en el registro del cliente en el Catálogo de Clientes.

#### Pestaña "Generales"

Es requerido indicar el nombre del comprador de Dupont, éste se captura en el campo "Contacto" y no debe de exceder de 35 caracteres.

| 실 Cliente: 0001007/0                                                                                                    | CLIENTE CADEN                                    | IA COMERCIAL                                |          | ×            |  |  |  |
|----------------------------------------------------------------------------------------------------|--------------------------------------------------|---------------------------------------------|----------|--------------|--|--|--|
| Listado Generales                                                                                                    | Adicional Acu                                    | mulados (desactualizados)                   |          | $\checkmark$ |  |  |  |
| Clave 0001-007                                                                                                    | Nombre CLIE                                      | NTE CADENA COMERCIAL                        |          | ×            |  |  |  |
| Tipo Nacional 💌                                                                                                    | ) 🔽 (                                            | Itimo Nivel 🔽 Mostrador                     |          | ?            |  |  |  |
| Razón Social                                                                                                    | CLIENTE CADI                                     | ENA COMERCIAL                               |          | B            |  |  |  |
| RFC                                                                                                    | AAA010101AA                                      | A Contacto Francisco Contreras González     | Comp     | <b>B</b>     |  |  |  |
| Dirección                                                                                                    | Calle y Número<br>Referencia:<br>Colonia: Rolano | Alborada 1015 301                           | Gener    | <u></u>      |  |  |  |
|                                                                                                    |                                                  | - <u>-</u>                                  | ales     | 4            |  |  |  |
| <u>F</u> echa de Alta                                                                                                    | 0171172011                                       | Status Activo                               |          | A            |  |  |  |
| M <u>o</u> neda                                                                                                    | MXP                                              | PESOS                                       |          |              |  |  |  |
| Ve <u>n</u> dedor                                                                                                    | 002                                              | OSCAR SMEKE                                 |          |              |  |  |  |
| Concepto Precio                                                                                                    | MAY                                              | MAYOREO                                     | entar    |              |  |  |  |
| Límite de Crédito                                                                                                    | \$ 500,000.00                                    | Avisa Sobregiro No. de Proveedor 0000103742 | S.       |              |  |  |  |
| Descuento (%)                                                                                                    | 0.00                                             | Plazo de Pago 30 días                       | - IğI    |              |  |  |  |
| Image: Archivos       Tipo de Archivo/       Archivos PDF (*, pdf)       ▼         Indicar Archivos       Emisión de Docs.       Archivos PDF (*, pdf)       ▼         Relacionados       8 |                                                  |                                             |          |              |  |  |  |
| H                                                                                                    | •                                                |                                             | <u>ر</u> |              |  |  |  |
| Clientes: 10                                                                                                    | CONSU                                            |                                             |          |              |  |  |  |

Pestaña "Generales" sub pestaña "CFD/CE"

Es necesario indicar los archivos que el sistema utilizará para la generación de la Addenda así como la configuración de los parámetros correspondientes. Si la Cadena Comercial le indica al proveedor que esta misma adenda puede ser utilizada, además de en la Factura Electrónica, en otro tipo de documento electrónico, como Nota de Cargo, Nota de Crédito, Recibo de Honorarios o Recibo de Arrendamiento, para estos otros tipos de documento será necesario crear para cada uno de ellos un registro de configuración igual que el creado para la Factura Electrónica. El registro de configuración de la Addenda deberá constar de la siguiente información:

- 1. Documento: Seleccionar Tipo de Documento utilizado para la generación del documento.
- 2. Plantilla: Seleccionar el archivo ADD-DuPont-GS1-XML71-140224.xsl
- 3. XML: Se captura el número 0
- 4. Eliminar NS en Addenda: Se captura el número 0
- 5. Posición NS: Se captura el número 0
- 6. XML encabezado: Seleccionar el archivo XMLAdicionales-Documento-DuPont.xml
- 7. XTR encabezado (lectura): Seleccionar el archivo Adicionales-LecturaDocumento-Dupont.xtr
- 8. XTR encabezado (escritura): Seleccionar el archivo Adicionales-EscrituraDocumento-Dupont.xtr
- 9.

| 4  | 9 | Plantillas: / | -      | -                | 124           |                     |    | -                      |                  |         |                 | x        |
|----|---|---------------|--------|------------------|---------------|---------------------|----|------------------------|------------------|---------|-----------------|----------|
| Γ  |   | R             | $\leq$ | $\triangleright$ | D1            | +                   | _  | <u> </u>               | ~                | ×       | ç               |          |
| IC |   | Documento     |        | Plantilla        |               |                     | Pl | antilla para validació | ón del contenido | Plantil | la para validac | <u> </u> |
| E  | × | FACI          |        | VAddendasVADD-   | Cadena-Comerc | cial-v10-111005.xsl | •• |                        |                  |         |                 | <u> </u> |
|    | ۲ |               |        |                  |               |                     |    |                        |                  |         | 4               |          |

| 🐵 Plantillas: / 🛛 🗖 🗖 |                 |                  |            |                   |                   |          |                 | ×            |             |   |          |
|-----------------------|-----------------|------------------|------------|-------------------|-------------------|----------|-----------------|--------------|-------------|---|----------|
|                       | $\triangleleft$ |                  | D1         | +                 |                   | •        | -/              | ×            | ٩           |   | 1        |
| XML encabezad         | o XTR end       | abezado (lectura | a) XTR end | cabezado (escriti | ura) XML partidas | XTR part | tidas (lectura) | XTR partidas | (escritura) | ^ | -        |
| D                     |                 |                  |            |                   |                   |          |                 |              |             |   | <u> </u> |
|                       |                 |                  |            |                   |                   |          |                 |              |             | ~ |          |
| <                     |                 |                  |            |                   |                   |          |                 |              | >           |   |          |

## 3.2 Proceso para Generar la transacción en Administrador 2000 ©

#### 3.2.1 Generar una Factura Electrónica.

A continuación se menciona la información que es considerada por la Addenda y se captura al momento de generar el documento. La información que no se menciona aquí deberá capturarse como siempre.

#### Pestaña "Detalle" sección Generales

En la pestaña "Detalle" sección Generales se debe contemplar la siguiente información.

Es requerido para esta addenda poder indicar más de una Orden de Compra, el número de la primera Orden de Compra deberá capturarla siempre en el campo "*No. Orden Compra*".

Para los documentos con Memo Order, deberá capturarse el texto "Memo Order" en lugar de número de Orden de Compra.

Para los documentos por consignación, deberá capturarse el texto "Consigna" en lugar de número de Orden de Compra.

El número o texto de las siguientes Órdenes de Compra se podrán capturar en el proceso de captura de datos adicionales a nivel documento que se explica más adelante.

|                |                                               |                                     |                                |                | Fac                      | turación                   |             |          |              |                                    |        |             |                   |       |     |
|----------------|-----------------------------------------------|-------------------------------------|--------------------------------|----------------|--------------------------|----------------------------|-------------|----------|--------------|------------------------------------|--------|-------------|-------------------|-------|-----|
| stado          | Detalle                                       |                                     |                                |                |                          |                            |             |          |              |                                    |        |             |                   |       |     |
| Gene           | rales                                         |                                     |                                |                |                          |                            |             |          |              |                                    |        |             |                   | 8     | 1   |
|                | <u>T</u> ipo C                                | FD1 F                               | ACTURA ELECT                   | RONICA NORI    | IAL                      | Númei                      | e/ DHT      | 000      | 112 🗎        | Ligar <u>D</u> ocs                 |        |             |                   | C m   | -   |
|                | Eecha                                         | 4/12/2012                           | Vigencia                       |                | Doc.                     | IVA Serie/ Fol<br>Fisc     | io<br>al    |          |              | 0                                  |        |             |                   | ento  | -   |
| )at <u>o</u> r | s del Cliente                                 |                                     |                                |                |                          |                            |             |          |              |                                    |        |             |                   | P     | íl. |
|                | Cliente                                       | 030-30                              | LIENTE PRUEBA                  | S ADENDA       |                          | Dev E                      | fectivo     | Descuen  | ito (%)      | 0.00                               |        |             |                   | Sen   |     |
|                | Agente                                        |                                     | No. de<br>Pr00                 | 000190 No. O   | ORD454                   | Banco                      |             | Comisi   | ón (%)       | 0.000000%                          |        |             |                   | /acio | ľ   |
| С              | oncepto Precio M                              | AY M                                | AYOREO                         | 00             | Recepción                | 04/12/20                   | 12          | Plazi    |              | 30 días                            |        |             |                   | nes   | ŀ   |
|                | Moneda M                                      | XP PI                               | SOS                            | -              | T de Ca                  | mbio 1                     | 0000        |          | laríodo      | lingun 🚽 🕫                         |        |             |                   |       | Ί.  |
|                | Destino                                       |                                     |                                |                | i. de ca                 |                            |             | P        | enodo J.     | <u>era</u>                         |        |             |                   |       |     |
|                |                                               | <                                   | -                              |                |                          | Des ets and de             | C)          |          | -            | i in inter contra                  | ~^     | Inc. Total  | ×<br>In the state | _     |     |
| NO.            | Producto                                      | Descript                            | T 1.00                         | Cant. Ref.     | S 10 000 00              | S 10 000 00                | % USCIO.    | s 0.00   | % IVA        | IMP. IEPS (GL 9                    | 16.00% | mp. 10tal   | En importe        | î I   | 1   |
| 2              | PROD-02                                       | PRODUC                              | T 2.00                         | 0.00           | \$ 3,500.00              | \$ 4,060.00                | 0.00        | \$ 0.00  | 16.00%       | \$ 0.0000                          | 0.00%  | \$ 8,120.00 |                   |       | ŀ   |
| -              |                                               |                                     |                                |                |                          |                            |             |          |              |                                    |        |             |                   |       |     |
|                |                                               |                                     |                                |                |                          |                            |             |          |              |                                    |        |             |                   |       | L   |
|                |                                               |                                     |                                |                |                          |                            |             |          |              |                                    |        |             |                   |       | ľ   |
|                |                                               |                                     |                                |                |                          |                            |             |          |              |                                    |        |             |                   | 1.    | ľ   |
|                |                                               |                                     |                                |                |                          |                            |             |          |              |                                    |        |             |                   |       | ŀ   |
|                |                                               |                                     |                                |                |                          |                            |             |          |              |                                    |        |             |                   |       |     |
|                | _                                             |                                     |                                |                |                          |                            |             |          |              |                                    |        |             | >                 | Ĭ.    | L   |
|                |                                               |                                     |                                | A IEDS         | \$ 0.00                  | Importe Ret. I             | SR          | s        | 0.00 🗆       | Anticipo                           |        |             |                   | -     | н   |
| [              | Importe Neto                                  | \$ 17.000.0                         | υ import                       |                |                          |                            |             |          |              |                                    |        |             |                   |       |     |
| :              | Importe Neto<br>mporte Dsctos.                | \$ 17,000.0<br>\$ 0.0               | 0 Importe IEPS                 | GD)            | \$ 0.0000                | Importe To                 | otal        | \$ 16,52 | 0.00 🗌       | Envío a tercero                    | s      |             |                   |       | L   |
| :              | Importe Neto<br>mporte Dsctos.<br>Importe IVA | \$ 17,000.0<br>\$ 0.0<br>\$ 1,120.0 | 0 Importe IEPS<br>0 Importe Re | GD)<br>et. IVA | \$ 0.0000<br>\$ 1,600.00 | Importe To<br>Total Unidad | otal<br>les | \$ 16,52 | 0.00<br>3.00 | Envío a tercero<br>En Parcialidade | s<br>s |             |                   |       |     |

La captura de partidas deberá seguirla haciendo como hasta ahora.

#### Datos adicionales a nivel documento

Al terminar la captura normal del documento y después de haber dado clic sobre el botón *"Guarda el Documento"*, se presenta un formulario llamado *"Datos Adicionales Addenda"* para complementar la información requerida por la Addenda a nivel documento. A continuación se explica la información que hay que capturar en este formulario.

Como se mencionó anteriormente, esta Addenda contempla la posibilidad de referenciar más de una Orden de Compra, la primera referencia se realiza siempre en el campo que se mencionó en párrafos anteriores, para las siguientes se utiliza el campo adicional a nivel documento llamado *"NumeroOrdenCompra"* siguiendo las misma indicaciones señaladas anteriormente:

Para los documentos con Memo Order, deberá capturarse el texto "Memo Order" en lugar de número de Orden de Compra.

Para los documentos por consignación, deberá capturarse el texto "Consigna" en lugar de número de Orden de Compra.

Para capturar información en este campo adicional es necesario seguir las siguientes indicaciones.

#### Captura de información en campo adicionales tipo DATASET

Cuando un campo adicional muestra el texto "DATASET" significa que la información para ese campo puede estar integrada por uno o varios campos y por uno o varios registros. Para capturar información en los campos de tipo "DATASET" hay que realizar el siguiente proceso:

- > Dar un primer clic sobre el campo para seleccionarlo.
- > Dar un segundo clic para que se despliegue un pequeño botón con tres puntos "...".
- Dar clic en el botón con tres puntos "…" para que se despliegue un nuevo formulario en el que aparecerán varios registros con los campos a capturar. Nota: En la imagen se muestra solo un ejemplo de la manera como se mostrará la forma descrita, los nombres de los campos pueden no corresponder con los nombres especificados en los párrafos anteriores.

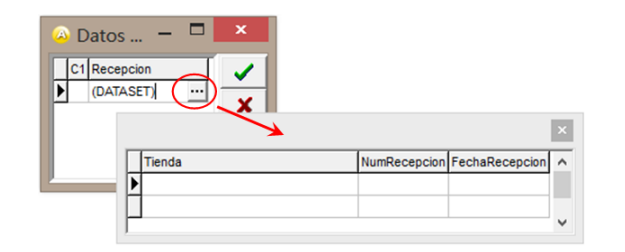

En los formularios que se desprenden de un campo adicional tipo "DATASET" y que están integrados por varios registros, se pueden llevar a cabo las siguientes acciones:

Capturar la información que corresponda en cada uno de los campos.

**Agregar un nuevo registro para capturar más información.** Ubicarse en el último registro y presionar la tecla de dirección *"Flecha hacia abajo"*.

Eliminar un registro. Ubicarse en el registro a eliminar y presionar la combinación de teclas "Ctrl" + "Supr".

**Terminar la captura.** Para terminar con la captura de datos en este formulario desprendido de un campo adicional tipo DATASET, basta con dar clic en el botón *"X"* ubicado en el ángulo superior derecho del formulario para regresar al formulario anterior.

# 4. Proceso de Prueba y Validación

Paso 1. Enviar mensaje de correo electrónico a la dirección Soporte.Facturacion@dupont.com Paso 2. Como asunto deberá incluir:

- \* Prueba adenda DuPont
- \* RFC del proveedor

Paso 3. El correo electrónico deberá contener 3 archivos con terminación xml de los siguientes documentos:

- \* Factura
- \* Nota de crédito
- \* Nota de cargo

| To      | Soporte Facturacion/Mail-in/DuPont@DuPont         | Paso 1 |  |
|---------|---------------------------------------------------|--------|--|
| cc      |                                                   |        |  |
| bcc     |                                                   |        |  |
| Subject | Prueba adenda DuPont - RFC Proveedor )—           | Paso 2 |  |
|         | Nota de credito.xml Factura.xml Nota de cargo.xml | Paso 3 |  |

El proveedor deberá recibir el estado sobre las pruebas en un plazo no mayor de 72 horas hábiles a partir de la recepción de su correo electrónico.

Para cualquier duda sobre la implementación de la Adenda, favor de enviar un correo a la dirección: <u>Soporte.Facturacion@dupont.com</u>

Les recordamos que DuPont no recibirá ni procesará para pagos las facturas de aquellos proveedores que no cuenten con su Adenda conforme a lo señalado en el procedimiento de implementación a partir del 1º de Enero de 2014. En caso de tener algún problema que le impida cumplir con lo dispuesto, favor de notificarlo a su comprador y al área de cuentas por pagar de DuPont antes del 1º de Diciembre del 2013.

# 5. Envío de la Factura Electrónica a la Cadena Comercial.

Una vez que el proveedor haya obtenido el visto bueno a la Addenda por parte de la Cadena Comercial, el proveedor deberá hacer llegar a la Cadena Comercial el XML de sus CFDI's de la siguiente forma.

El comprobante se envía por correo electrónico a la dirección **signature.inbound@mail1.dupont.com**, el Subject deberá incluir:

- a) Nombre del proveedor.
- b) Número de proveedor.
- c) Número de factura.

#### Por ejemplo: Proveedor S.A. de C.V. - No. 123456 - Fact 54321

Se debe enviar un correo por cada comprobante.

Después de haber sido validado correctamente fiscal y comercialmente el comprobante, éste será programado para su pago.

Cualquier duda **relativa a su pago** puede dirigirla al correo:

Facturacion.electronica@dupont.com

Deberá recibir respuesta en un plazo no mayor de 48 horas hábiles.

#### Su factura NO se programará para pago si:

- Envía en un solo correo varias facturas
- Envía los documentos en formatos DAT, ZIP o cualquier otro compactador.
- Los XML tiene un punto dentro del nombre del archivo, es decir, contiene caracteres especiales
- Envía su factura al correo Dupont.Cuentas-Por-Pagar@mex.dupont.com
- Envía su factura al correo Soporte.Facturacion@mex.dupont.com
- El correo enviado tiene un peso igual o mayor a 5 MB
- El Subject del mensaje está vacío